# **General Service Questions** Acronis Cyber Protect - Create a protection plan

1. Open administration menu

To create a protection plan, please go to the Acronis Cyber Protect management console. Under the 'Management' tab, you will find the subcategory 'Protection plans'. Click 'Protection plans' to start editing.

|                           | Protection plans                                                                                                    | H ? 9             | Actions       |
|---------------------------|----------------------------------------------------------------------------------------------------|-------------------|---------------|
| Manage account            |                                                                                                    |                   | + Create plan |
|                           |                                                                                                    |                   | E Import      |
| DEVICES                   |                                                                                                    |                   |               |
|                           |                                                                                                    |                   |               |
| Protection plans          | Create a protection plan                                                                                                    |                   |               |
| Cloud applications backup | The protection plan contains a set of features that meet various needs: backup and recovery, antivirus and antimalware protection, pate<br>more. | h management, and |               |
| VM replication            | How to create a protection plan                                                                                                    | Create plan       |               |
| FILE SYNC & SHARE         |                                                                                                    |                   |               |
|                           |                                                                                                    |                   |               |
| SOFTWARE<br>MANAGEMENT    |                                                                                                    |                   |               |
| BACKUP STORAGE            |                                                                                                    |                   |               |
|                           |                                                                                                    |                   |               |

### 2. create a plan

Please continue with the creation of the plan. On the right-hand side, another tab appears under the name "Actions". There you will find the option "Create plan".

|            |                           | Protection plans                                                                                                    |      | ?        | 0   | Actions       |  |  |  |  |
|------------|---------------------------|----------------------------------------------------------------------------------------------------|------|----------|-----|---------------|--|--|--|--|
|            | Manage account            |                                                                                                    |      | 5        | >   | + Create plan |  |  |  |  |
| $\bigcirc$ | MONITORING                |                                                                                                    |      |          |     | E Import      |  |  |  |  |
| Ļ          | DEVICES                   |                                                                                                    |      |          |     |               |  |  |  |  |
| ₫          | MANAGEMENT                |                                                                                                    |      |          |     |               |  |  |  |  |
|            | Protection plans          | Create a protection plan                                                                                                    |      |          |     |               |  |  |  |  |
|            | Cloud applications backup | The protection plan contains a set of features that meet various needs: backup and recovery, antivirus and antimalware protection, patch management, and more. |      |          |     |               |  |  |  |  |
|            | VM replication            | How to create a protection plan         Ø Learn more                                                                                                    | Crea | ate plai | n . |               |  |  |  |  |
| ¢          | FILE SYNC & SHARE         |                                                                                                    |      |          |     |               |  |  |  |  |
| $\bigcirc$ | PROTECTION                |                                                                                                    |      |          |     |               |  |  |  |  |
| Ę₽         | SOFTWARE<br>MANAGEMENT    |                                                                                                    |      |          |     |               |  |  |  |  |
| A          | BACKUP STORAGE            |                                                                                                    |      |          |     |               |  |  |  |  |
|            |                           |                                                                                                    |      |          |     |               |  |  |  |  |

### 3. adapt protection plan

# **General Service Questions**

After you have initiated the creation of the protection plan, you can now customise how the protection plan should look. There are several options to choose from, including: Backup, Antivirus & Antimalware Protection, Vulnerability Assessment and Device Control. Now you can select modularly which features you would like to have configured on the device(s).

|            |                |                                                                                      | C          | reate protection plan                                                                           |              | Ŕ     | } × |  |
|------------|----------------|--------------------------------------------------------------------------------------|------------|-------------------------------------------------------------------------------------------------|--------------|-------|-----|--|
|            |                |                                                                                      |            | Add devices                                                                                     |              |       |     |  |
|            |                |                                                                                      |            | New protection plan                                                                             | Cancel       | Creat | te  |  |
| <b>-</b>   |                |                                                                                      | >          | Backup<br>Entire machine to Cloud storage, Monday to Friday at 12:45                            | (            |       | >   |  |
| с<br>Ц     |                | Create a protection plan                                                             | l          | Antivirus & Antimalware protection                                                              |              |       |     |  |
|            |                | The protection plan contains a set of features that meet various needs: backup and n | and recove | Self-protection on                                                                              |              |       |     |  |
|            |                | How to create a protection plan     Learn more                                       | $\geq$     | Vulnerability assessment<br>Linux packages, Microsoft products, Windows third-party products, A | opple produc |       | >   |  |
| ৾          |                |                                                                                      | >          | Device control<br>Access to all device types is allowed. Allowlists are configured              | (            |       | >   |  |
| $\bigcirc$ |                |                                                                                      |            |                                                                                                 |              |       |     |  |
| F↓∃        |                |                                                                                      |            |                                                                                                 |              |       |     |  |
| A          | BACKUP STORAGE |                                                                                      |            |                                                                                                 |              |       |     |  |

### 4. select options

After the features have been selected, the device(s) can now be added.

|            |                                                                                                    | C | Create protection plan                                                          | Ø      | × |  |  |
|------------|----------------------------------------------------------------------------------------------------|---|---------------------------------------------------------------------------------|--------|---|--|--|
|            |                                                                                                    |   | Add devices                                                                     |        |   |  |  |
| $\bigcirc$ |                                                                                                    |   | New protection plan                                                             | Create |   |  |  |
| Ę          |                                                                                                    |   | Backup                                                                          |        | _ |  |  |
| Ð          |                                                                                                    |   | Entire machine to Cloud storage, Monday to Friday at 12:45                      | 0      | > |  |  |
|            |                                                                                                    |   | Antivirus & Antimalware protection Self-protection on                           |        |   |  |  |
|            | ne protection particultarils a set of reactines that meet various needs, backup and record<br>more. | ς | Vulnerability assessment                                                        |        |   |  |  |
|            | How to create a protection plan     R Learn more                                                    |   | Linux packages, Microsoft products, Windows third-party products, Apple produc  |        |   |  |  |
|            |                                                                                                    |   | Device control Access to all device types is allowed. Allowlists are configured | D      | > |  |  |
| $\bigcirc$ |                                                                                                    |   |                                                                                 |        |   |  |  |
| FJ-7       |                                                                                                    |   |                                                                                 |        |   |  |  |
|            |                                                                                                    |   |                                                                                 |        |   |  |  |

5. protection plan successfully created

Now the protection plan should appear in the administration and the configuration is complete.

### **General Service Questions**

|                           | Protection plans 🛛 🕄 🕲                              |           |   | Deta      | ails                                                     | ×                                                     |                |  |
|---------------------------|-----------------------------------------------------|-----------|---|-----------|----------------------------------------------------------|-------------------------------------------------------|----------------|--|
| Manage account            | Search by name                                      |           | ۹ | +         | Policy will be applied to: LAPTOP.                       | N                                                     | Aanage devices |  |
|                           | Name ↓                                              | Devices U | ٥ | ÷         | New protection plan (Protection                          | Cancel                                                | Save           |  |
| DEVICES                   | New protection plan                                 | 0         |   |           | Backup                                                   |                                                       |                |  |
|                           | Entire machine to Cloud storage, Monday to Friday - |           |   |           |                                                          | riday at 12:45                                        | Ŭ              |  |
| Protection plans          |                                                     |           |   |           | What to back up                                          | Entire machine                                        |                |  |
| Cloud applications backup |                                                     |           |   | G         | Where to back up                                         | Cloud storage                                         |                |  |
| VM replication            |                                                     |           |   | (!)       | Schedule                                                 | Monday to Friday at 12:45                             | (i)            |  |
| FILE SYNC & SHARE         |                                                     |           |   | đ         | How long to keep                                         | Monthly: 6 months<br>Weekly: 4 weeks<br>Daily: 7 days |                |  |
|                           |                                                     |           |   | ⊵         | Encryption                                               |                                                       | (i)            |  |
|                           |                                                     |           |   | $\otimes$ | Application backup                                       | Disabled                                              | Ū              |  |
|                           |                                                     |           |   | G         | Backup options                                           | Change                                                |                |  |
| BACKUP STORAGE            |                                                     |           |   |           | Antivirus & Antimalware protection<br>Self-protection on | •                                                     | <b>D</b> >     |  |

Unique solution ID: #1568 Author: n/a Last update: 2023-07-13 14:08